## ファームウェアバージョンの確認

ファームウェアアップデート作業前に、お手持ちのModel 24のファームウェアバージョンを確認します。

- 1. 本体の電源を入れてください。
- 2. MENUボタンを押して、HEHU 画面を表示します。
- **3.** SYSTEM 画面の INFORMATION 項目を選択し、インフォメーショ ン画面を表示します。
- 4. MULTI JOGダイヤルを回して、FIRMWARE 画面を表示します。

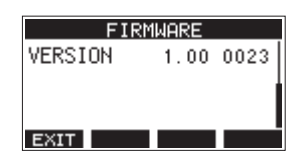

 ここで表示される VERSION (システムのファームウェアバー ジョン)を確認してください。
 VERSION が、これからアップデートしようとしているファーム ウェアバージョンと同じ、または新しい場合はアップデートの 必要はありません。

#### メモ

- 画面は表示例で、実際の表示とは異なります。
- 詳しくは、Model 24の取扱説明書「第8章 各種設定および情報表示」の「FIRMWARE画面」を参照ください。

### ファームウェアアップデート手順

- TASCAMのウェブサイトより(https://tascam.jp/jp/)最 新のファームウェアをダウンロードします。 ダウンロードを行ったファイルがZIP形式などの圧縮ファイル の場合は、解凍してください。
- 2. 本体にSDカードが挿入されていることを確認し、電源を入れ て市販のUSBケーブル(Type-A - Type-B)でパソコンに接 続します。

#### 注意

パソコンとの接続は、USBハブを経由せずに直接接続してください。また、ケーブルが長すぎるとノイズを拾う可能性があります。

3. MENU 画面の STORAGE 項目を選択し、STORAGE 画面を表示します。

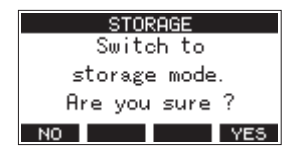

4. パソコンと接続する場合は、F4 YES ボタンを押します。 USBストレージモードになり、パソコンと接続されます。

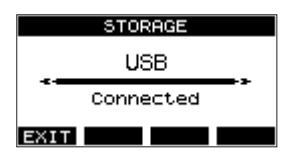

 "マイコンピューター"を開くと、パソコンのディスプレー上 に本機が「"TASCAM\_M"」というボリュームラベルの外部 ドライブとして表示されます(本機でフォーマットした場合)。 ダウンロードしたファームウェアを"TASCAM\_M"内にあ る"UTILITY"フォルダーにコピーします。

#### メモ

Model 24のファームウェアアップデート用のファイルは、 「Model24\_XXXX.XXX」のようなファイル名になっています。

6. コピーが終わったら、パソコンから本機を正しい手順で切り離 してください。

パソコン側での接続解除方法については、パソコンの取扱説明 書をご覧ください。

F1 EXIT ボタンを押し、メーター画面に戻した後、本体の電源を切ります。

 ■ボタンと << ボタンを同時に押しながら本体の電源を入れます。本体がアップデートモードで起動し、画面にアップデート 用ファイルが表示されます。

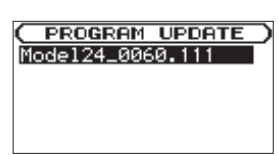

#### 注意

- この画面が表示されない時は、一旦電源を切って、■ボタンと
  ▲ボタンを同時に押しながら再度電源を入れてください。■
  ボタンと
  ボタンは、この画面が表示されるまでしっかり押し続けてください。
- Macから本機の"UTILITY"フォルダーにファームウェアを コピーした場合、ファームウェアのほかにファームウェアの名 前の先頭に".\_"がついたファイルが表示されることがあります。
   先頭に".\_"のついていないファイルを選択してください。

#### メモ

- この画面には、本機の"UTILITY"フォルダー内にあるファームウェアアップデート用のファイルがリスト表示されます。上記の5.でコピーされたファームウェアも表示されます。アップデート用のファイルが無い場合は「No Update File」と表示されます。
- 画面は一例で、実際の表示とは異なります。
- MULTI JOGダイヤルを回してファームウェアを選択し、 MULTI JOGダイヤルを押してください。以下の画面が表示されます。

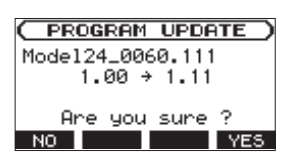

左側に現在のバージョン、右側にアップデートするバージョン ナンバーが表示されます。

#### メモ

画面は表示例で、実際の表示とは異なります。

# TASCAM

# Model 24

9. F4 YES ボタンを押すとアップデートを開始します。(アッ プデートを中止する場合は、F1 NO ボタンを押してくださ い。)

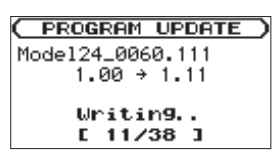

#### 注意

- アップデート中は、電源を切断しないように注意してください。
- アップデート中は、SDカードの挿抜を行わないでください。
- アップデート途中で電源が切断されたりSDカードの挿抜を行う と、起動できなくなる恐れがあります。
- 10. アップデートが完了すると、以下のメッセージが表示されます。

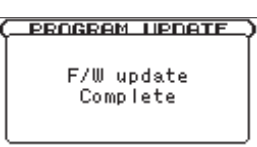

- **11. POWER**スイッチを押して電源をオフにし、再度電源を入れて ください。
- 12.「ファームウェアバージョンの確認」を参照して バージョン が最新のファームウェアとなっていることを確認してくださ い。
- USBでパソコンと接続して本機の"UTILITY"フォルダー内 にあるファームウェアアップデート用ファイルを削除してく ださい。 以上で本機のアップデート作業は終了です。

**2** TASCAM Model 24